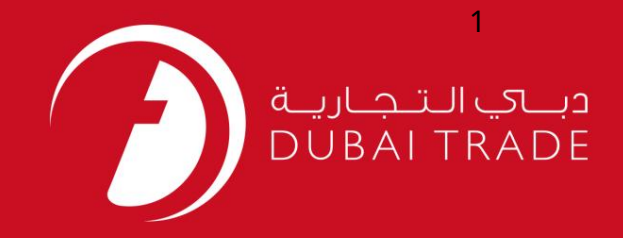

تاريخچه پرداخت الكترونيكي فاكتور

### خدمات الكترونيك جافزا

# تاريخچه پرداخت الکترونیکی فاکتور

# دفترچه راهنمای کاربر

اطلاعات حق چاپ

حق چاپ 2009 ©توسط تجارت دبی. کلیه حقوق محفوظ است سند وی و کلیه ضمائم مرتبط ذکر شده در آن متعلق به تجارت دبی می باشد. این سند فقط باید توسط اشخاص مجاز توسط تجارت دبی به منظور انجام تعهدات خود تحت یک قرارداد خاص با تجارت دبی مورد استفاده قرار گیرد.

کپی، چاپ، افشای غیرمجاز این سند به شخص ثالث و ارسال این سند به هر مقصد دیگر توسط هر رسانه ای، اقدامی غیرقانونی و موجب اقدامات قانونی مناسب می شود.

اعلان سند كنترل

این یک سند کنترل شده است. دسترسی غیرمجاز، کپی کردن، تکثیر و استفاده برای هدفی غیر از آنچه که در نظر گرفته شده است، ممنوع است. سند او در رسانه های الکترونیکی نگهداری می شود. تعدادی از نسخه های سخت آن کنترل نشده است و ممکن است آخرین نسخه نباشد. از آخرین نسخه موجود با TRADE DUBAI مطمئن شوید.

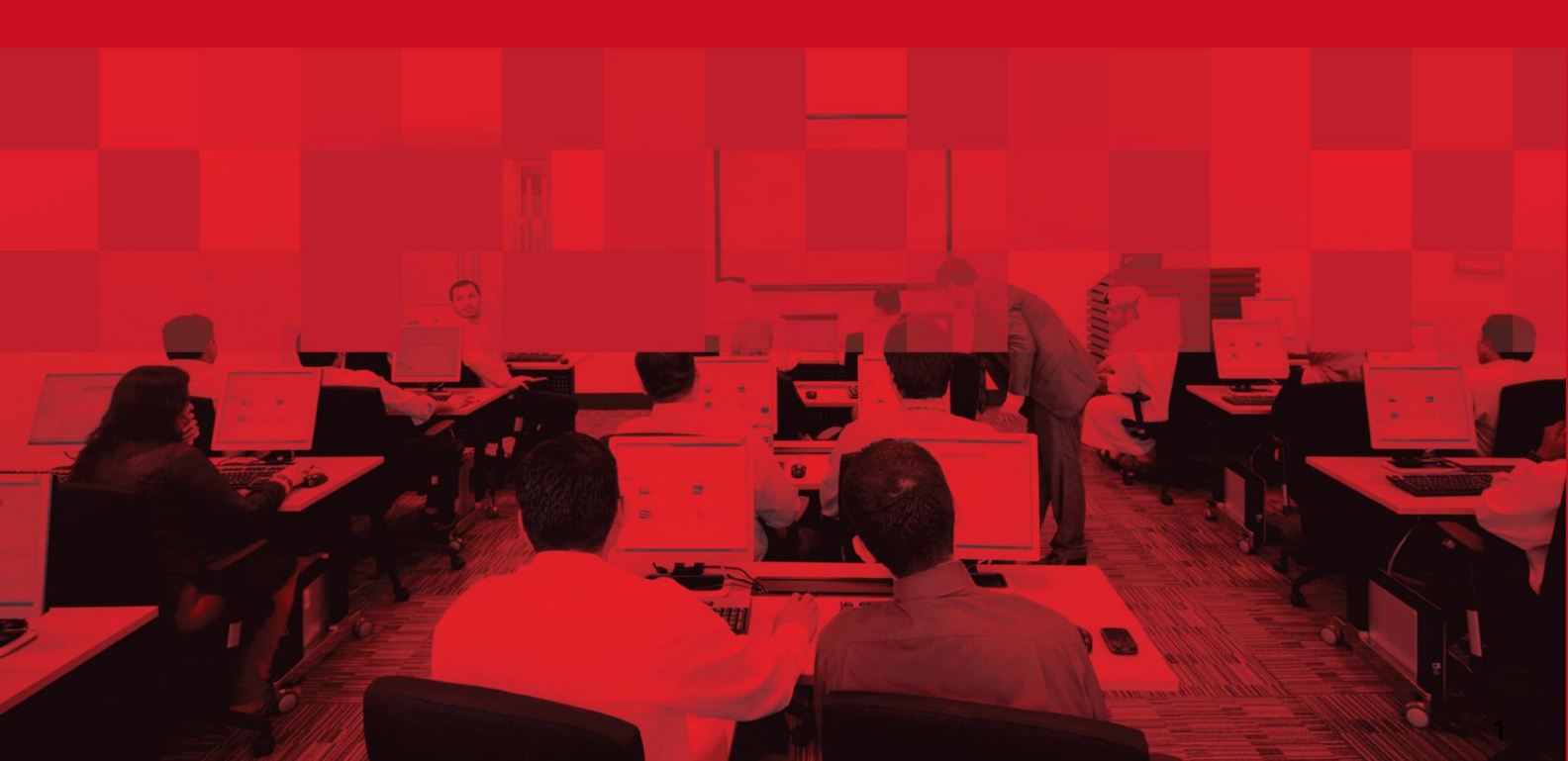

# تاريخچه پرداخت الكترونيكى فاكتور

#### جزئيات سند

#### اطلاعات سند

| نام سند                  | تاريخچە پرداخت الكترونيكى فاكتور |
|--------------------------|----------------------------------|
| نام پروژه                | راهنمای خدمات الکترونیک JAFZA    |
| واحد تجاری               | جافزا                            |
| نویسنده(های)             | بخش آموزش DT                     |
| آخرین تاریخ به روز رسانی | 4دسامبر 2014                     |
| نسخه فعلى                | 1.1                              |

### تاریخچه ویرایشهای

| نسخه | تاريخ | نویسنده | تعيين | شرح تغيير |
|------|-------|---------|-------|-----------|
|      |       |         |       |           |
|      |       |         |       |           |
|      |       |         |       |           |

### تاريخچه تاييد

| نسخه | تاريخ | نام | تعيين | نظرات |
|------|-------|-----|-------|-------|
|      |       |     |       |       |
|      |       |     |       |       |
|      |       |     |       |       |

توزيع

| نسخه | محل |
|------|-----|
|      |     |
|      |     |
|      |     |

## <sup>3</sup> تاريخچە پرداخت الكترونيكى فاكتور

این سرویس برای مشاهده سوابق تراکنش هایی است که با استفاده از سرویس پرداخت الکترونیکی فاکتور و واریز الکترونیکی انجام می شود.

جهت یابی:

.1ورود به دبی تجارت

.2از منوی سمت چپ به EInvoice Paymentبروید

3.سپس به تاریخچه پرداخت بروید

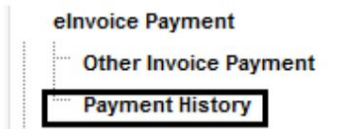

4. سیستم تراکنش پرداخت جستجو را نمایش می دهد

| Search paymer | nt transactions |   |
|---------------|-----------------|---|
| Status        | Select -        | ] |
| From Date*    | 30-Dec-2014     | 9 |
| To Date*      | 30-Dec-2014     |   |
| Se            | earch           |   |

روش:

.1وضعیت تراکنش را از منوی کشویی انتخاب کنید

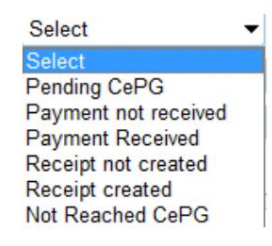

Status Select

2. From Date و To Dateرا وارد کرده و Searchرا کلیک کنید

•

| From Date* | 30-Dec-2014 | 4 |  |  |
|------------|-------------|---|--|--|
| To Date*   | 30-Dec-2014 | a |  |  |
| Search     |             |   |  |  |

توجه: یا تاریخ را با فرمت صحیح وارد کنید یا از تقویم ارائه شده از تاریخ انتخاب کنید

.3فهرست تمام تراکنش های صورتحساب الکترونیکی مطابق با معیارهای جستجو نمایش داده می شود

#### تاريخچه پرداخت الكترونيكى فاكتور

|                |             |             | Agent Code<br>Name Of Company |             |                 |                              |
|----------------|-------------|-------------|-------------------------------|-------------|-----------------|------------------------------|
|                |             |             |                               |             |                 | [First/Prev] 1, 2 [Next/Last |
| Payment ref no | CePG ref no | Bank ref no | Amount                        | Tran. Date  | Payment Purpose | <u>Status</u>                |
| 281215         |             |             | 1,000.00                      | 30-Dec-2014 | PORTALDEPOSIT   | Pending CePG                 |
| 281214         |             |             | 1,000.00                      | 30-Dec-2014 | PORTALDEPOSIT   | Pending CePG                 |
| 281213         |             |             | 1,000.00                      | 30-Dec-2014 | PORTALDEPOSIT   | Pending CePG                 |
| <u>281211</u>  |             |             | 1,000.00                      | 30-Dec-2014 | PORTALDEPOSIT   | Pending CePG                 |
| 281208         |             |             | 5,000.00                      | 30-Dec-2014 | PORTALDEPOSIT   | Pending CePG                 |
| 279139         | 1234        | 1300414815  | 3,500.00                      | 22-Dec-2014 | PORTALDEPOSIT   | Receipt created              |
| 279136         | 1234        | 1300414814  | 6,800.00                      | 22-Dec-2014 | BANKGUARANTEE   | Receipt created              |
| 277240         | 1234        | 1300432588  | 6,800.00                      | 15-Dec-2014 | BANKGUARANTEE   | Receipt created              |
| 277237         | 1234        | 1300432587  | 3,500.00                      | 15-Dec-2014 | PORTALDEPOSIT   | Receipt created              |
| 275852         | 1234        | 13003721072 | 1,000.00                      | 10-Dec-2014 | PORTALDEPOSIT   | Receipt created              |
| 275519         | 1234        | 13003720947 | 600.00                        | 09-Dec-2014 | PORTALDEPOSIT   | Receipt created              |
| 275035         | 1234        | 1300414237  | 700.00                        | 08-Dec-2014 | PORTALDEPOSIT   | Receipt created              |
| 274653         | 1234        | 13003720693 | 1,500.00                      | 07-Dec-2014 | PORTALDEPOSIT   | Receipt created              |
| 274652         | 1234        | 13003720692 | 3,770.00                      | 07-Dec-2014 | BANKGUARANTEE   | Receipt created              |
| 257452         | 1234        | 1300412214  | 5,000.00                      | 25-Sep-2014 | PORTALDEPOSIT   | Receipt created              |
| 257451         | 1234        | 1300412213  | 12,799.00                     | 25-Sep-2014 | BANKGUARANTEE   | Receipt created              |
| 254587         | 1234        | 1300411476  | 300.00                        | 15-Sep-2014 | PORTALDEPOSIT   | Receipt created              |
| 252905         | 1234        | 1300411043  | 500.00                        | 08-Sep-2014 | PORTALDEPOSIT   | Receipt created              |
| 251391         | 1234        | 130041657   | 300.00                        | 01-Sep-2014 | PORTALDEPOSIT   | Receipt created              |
| 249883         | 1234        | 1300391086  | 300.00                        | 26-Aug-2014 | PORTALDEPOSIT   | Receipt created              |

توجه: صفحه حداکثر 20تراکنش را نمایش می دهد، از سمت راست بالا به صفحه بعدی بروید

.4ستون "شماره مرجع پرداخت" در سمت چپ بسیار مهم است، زیرا شماره های مرجع در این ستون نشان دهنده پرداخت های انجام شده برای صورتحساب ها است و می تواند شامل چندین فاکتور باشد.

5روی شماره مرجع کلیک کنید تا شماره فاکتورهای خاص موجود در آن را مشاهده کنید.

| خت.   | پردا              |              |          |             |               |                 |  |
|-------|-------------------|--------------|----------|-------------|---------------|-----------------|--|
| 17400 | T150.1010.0020148 | 028919494830 | 1,000.00 | 16-Oct-2010 | PORTALDEPOSIT | Receipt created |  |

.6یک پاپ آپ ظاهر می شود که شناسه رسید، شماره فاکتور، شناسه تراکنش مشتری و مبلغ را نشان می دهد.

|            |                | Payment Details         |        |
|------------|----------------|-------------------------|--------|
| Receipt Id | Invoice Number | Customer Transaction Id | Amount |
| 7401       | 136534         | 2917837                 | 1000   |
| 7401       | 136464         | 2843899                 | 17356  |

#### تاريخچه پرداخت الكترونيكي فاكتور

#### وضعیت: هنگام مشاهده تاریخچه پرداخت خود، وضعیت متفاوتی برای هر پرداختی که انجام می شود اختصاص می یابد:

| Payment ref no <u>CePG ref no</u> <u>Bank ref no</u> | Amount Tran. Date | Payment Purpose | <u>Status</u> |
|------------------------------------------------------|-------------------|-----------------|---------------|
|------------------------------------------------------|-------------------|-----------------|---------------|

.1در انتظار - CEPGبه این معنی است که تراکنش در درگاه پرداخت در حال انجام است. این وضعیت موقتی است و به طور خودکار در 30دقیقه به روز می شود. در این مدت، فاکتورها از لیست پرداخت الکترونیکی فاکتور در دسترس نخواهند بود. این برای جلوگیری از هرگونه احتمال پرداخت مضاعف در فاکتورهای مربوطه است.

.2پرداخت دریافت نشد -به این معنی که مشتری به صفحه Rosoomرسیده و روی دکمه "موافق" کلیک کرده است اما تراکنش از صفحه موسسه مالی ناموفق بوده است (دلایل احتمالی: بستن پنجره بازشو، بازخوانی یا فشار دادن مجدد روی صفحه مرورگر).

.3پرداخت دریافت شده -به این معنی است که مشتری با موفقیت پرداخت را از طریق صفحه موسسه مالی ارسال کرده و جفزا نیز پاسخ دریافت کرده است. این که بنده بیست قدیمانی 20مققته به بایین بکار به منبعی شد.

این یک وضعیت موقت است و پس از 30دقیقه به طور خودکار به روز می شود.

.4رسید ایجاد نشد -این وضعیت به این معنی است که پرداخت با موفقیت به مؤسسه مالی ارسال شده است و آنها برای همان پاسخ داده اند. با این حال، این معامله توسط بخش حسابداری جفزا تایید نشده است.

.5رسید ایجاد شد -به این معنی که پرداخت کامل شده است و بخش حسابداری جفزا پرداخت آنلاین را دریافت کرده و یادداشت کرده است. این وضعیت نهایی یک تراکنش موفق است.

- Not Reached CEPG،این نشان دهنده عدم دسترسی به دروازه Rosoomیا لغو تراکنش در مرحله Rosoomاست. مشتری ممکن است بعد از 30دقیقه دوباره امتحان کند

CEPG=درگاه پرداخت الکترونیکی متمرکز. این اصطلاح عمومی برای دروازه Rosoomاست.

تاريخچه پرداخت الكترونيكى فاكتور

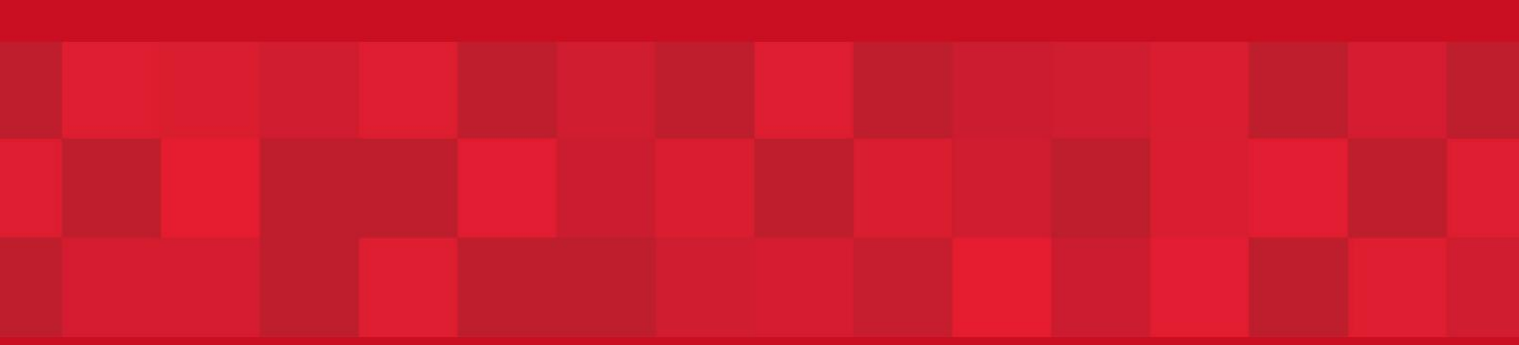

www.dubaitrade.ae